# **Rezzer Instruction Guide: Boathouse & Dock**

Any questions or support, please IM Jarnz Dench or Rya Nitely. Keep an eye out on our <u>Blog</u> for updates and new items.

# Setup

Before beginning, if this Rezzer was purchased from an online marketplace or inworld vendor and is boxed, rez the box out and click it to copy the contents of your inventory.

First, Rez the Boathouse or Dock near your chosen location for setup and move it to the desired position. If the location is too low for boats to move in and out, the Boathouse will say in chat and move itself to the minimum height.

Once the Boathouse or Dock is in the correct location, touch it and a menu will show to Continue with setup.

The boat will rez after setup is complete and will be ready for use. Touching the Boathouse or Dock will show the Owner Menu for further configuration and is also used for Touch Rez.

#### **Owner Menu**

When the owner touches the Rezzer a menu will appear in the top right of the screen for all Rezzer controls. First menu shows different aspects of the Rezzer: Boat:--

- Security Changes the boats security setting. Choices are Owner only, Group, or Everyone. Once changed the rezzed boat will derez if nearby.
- Touch Rez/Scan Rez Changes the rezzing type between the 2 options. Once changed the rezzed boat will derez if nearby.
- Rez Boat Owner can rez a boat no matter what settings are used and if another boat is nearby.
- Temp/Delayed Changes the boats derezzing type between the 2 options. Once changed the rezzed boat will derez if nearby.
- Derez Timer Changes the default 5 minute derez timer to a choice set in the menu.
- Flip Boat (Only available with Rowboat models) Flips the boat's rez position 180° to face the other way.
- Linden/Prim Water Switches the boat to use either position tool height (Prim Water) or sim water height (Linden Water).

Rezzer:--

- Update Checks to see if there is an update available. Critical updates are manually sent to everyone that's bought before, most updates are available using the Update System.
- Timer Changes the Scan Rez timer. Increasing means longer delays for when the next boat rezzes, but also may help with lag.
- Sys Check System check that scans for issues that might be causing problems in the rezzer and the sim itself.
- Disable/Enable Toggles whether the Rezzer is working or not.
- Reset Resets the Rezzer back to defaults and starts from scratch.

- Security Changes the rezzers security setting. Choices are Owner only, Group, or Whitelist.
- Set Position After moving the boathouse, select this option to load the new position to rez boats.

Web:--

- Status Loads a web page that shows the status of all rezzer settings and the number of times it's rezzed a boat. The web page is hosted by the rezzer itself.
- Count Resets the rezzer's count for the number of times it's rezzed a boat.
- News Latest news from Tuff Old Boats. New boats, update news, and general what's happening.
- Address Sets up a static web address for the rezzer's Status Web Page via a 3rd party system, snurl.com. An account is needed. The rezzer will keep the static address updated automatically once set up if the address changes from a sim restart.

Help:-- Opens this guide.

# Security

There are 2 areas of security within the Rezzer's menus:

- Boat Everyone (Default), Group, Owner, Whitelist. These options are to control who can use the boat itself. Picking the whitelist option will read a notecard in the rezzer's contents called "Whitelist Boat", you must put in all the names of people you would like to control the boat, 1 name per line and it's case sensitive, max of 50 names can be added
- Rezzer Owner (Default) Group, Whitelist. These options are for controlling who is able to use the rezzer itself and it's admin menus. Be careful who you allow as most admin options are available for others to change if allowed. As above, the whitelist option reads off a notecard inside the rezzer's contents, "Whitelist Rezzer", 1 name per line with a max of 10 names.

# **Status Web Page**

This is one of our latest feature for rezzers. Can be found in the Web menu after touching the rezzer and selecting "Status". From there SL will ask to load a page in an external browser installed on the computer.

The Status Page shows all rezzer settings, including all the names used in the rezzer whitelist security. A handy feature also included on the page is a counter of the number of times the rezzer has rezzed a boat. The counter can be reset by the Web menu.

The web address for the rezzer directly points the web broswer to the rezzer in SL, no external links or data from unsafe sources. Due to the nature of HTTP-IN in SL, the web address resets and changes when:

- The rezzer resets.
- The Sim the rezzer is in crashes or restarts.
- The rezzer is moved over a sim border.

When used with the built in Static Addressing system, when the rezzer address changes the address is updated pointing to the currect location.

# HUD

The Tuff Old Boats HUD is an extra for all our boats. For Rezzer boats the HUD isn't required for operations but for Personal boats it is prefered as it controls their updating when available.

Mainly, the HUD is an extra control interface if prefered by the user/driver rather than keyboard or menu controls:

- Speed changes.
- Forward/Backward toggles (Only when Cruise Control is active).
- Cruise Control toggle (Not available in Dual Driver Rowboats).
- Giving Oars (Rowboats only).
- Switching primary driver (Dual Drivers only).
- Showing boat name.
- News and extra freebies when available.
- Update Notifier for personal boats.

The HUD is available on request if not included within the package, IM Jarnz or Rya.

# **Errors**

The rezzer can detect a lot of errors before they become an issue, such as missing inventory, boat name changes, incomplete rezzes and the such. When an error happens information is given to the owner only over the owner chat channel (default yellow text in colour). Being on the owner channel the owner has to be online to see the errors happening, but if errors like so many bad rezzes in a row happen the rezzer disables itself and sends the owner an IM about the problem and location of the rezzer. If a rezzer disables itself, it can be re-enabled without resetting via the owner menu under Rezzer.